## FIFTH INTERGOVERNMENTAL REVIEW MEETING ON THE IMPLEMENTATION OF THE GLOBAL PROGRAMME OF ACTION (GPA) REGISTRATION GUIDE

## Contents

| 1.   | Creating an Indico Account                                                         | .3 |
|------|------------------------------------------------------------------------------------|----|
| 2.   | Registering to Fifth Intergovernmental Review Meeting on the Implementation of the |    |
| Glob | bal Programme of Action (GPA)                                                      | .6 |

## 1. Creating an Indico Account

Fifth Intergovernmental Review Meeting on the Implementation of the Global Programme of Action (GPA) registration system runs on Indico platform. To register for the Fifth Intergovernmental Review Meeting on the Implementation of the Global Programme of Action (GPA), therefore a user needs to create an account first as shown below.

Kindly:

- 1. Use Mozilla Firefox or Google chrome
- 2. Kindly use this link to create an account: <u>https://indico.un.org/event/37295</u>
- 3. Click login on the top right corner

| LIN @                              | Fifth Intergovernmental Review Meeting on the Implementation of the Global Programme of Action (GPA)                                                                                                    |           |
|------------------------------------|----------------------------------------------------------------------------------------------------|-----------|
| environment<br>programme           | A MARKER & FT (1993)<br>Set Sile                                                                                                    |           |
| Transm<br>Transme                  | This is the topological for all the participants writing its almost the Ad His styles Tabled Tapent Single Housing<br>Keeling state flow the systems is been remaind on Marcha former, Manual Paper in Single Device Interaction                                                                                                    |           |
| lainet<br>12 anno maritalin-Bailan | Randy constant the engineerature (sound rates: - (shi here to one The traject attain value                                                                                                    |           |
|                                    | 9 mm                                                                                                    |           |
|                                    |                                                                                                    |           |
|                                    | The Second Second Secon | (control) |

4. Click on create one here if you don't have an Indico account as shown below

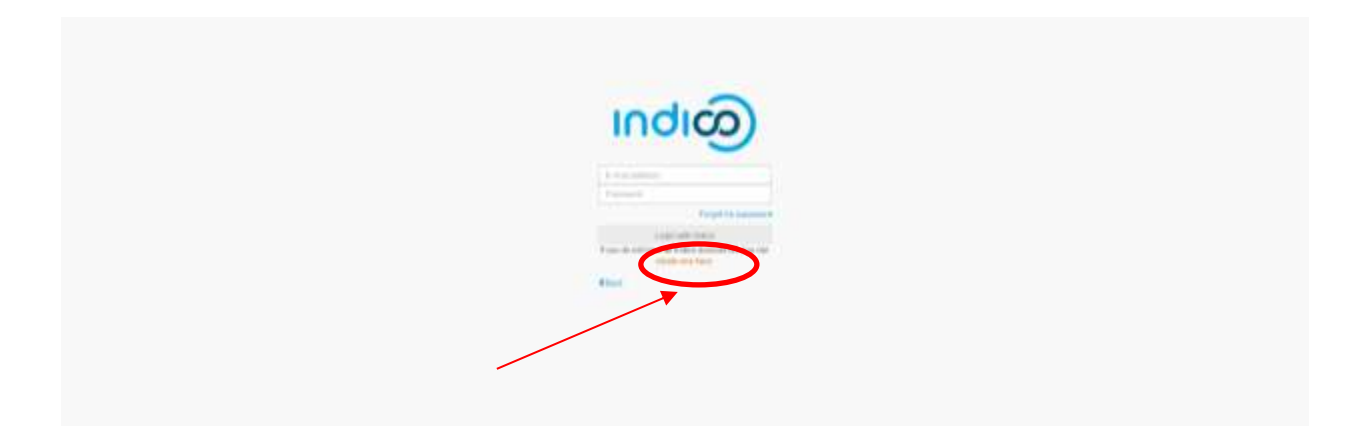

5. Enter your email on the field presented to get an email for further details

| C Warranter C Colorg Server (1 Star Server) (14) | e e merer me envire ene                                                                                                    |                                                                            |                                                                               |                                                   |                                                                |
|--------------------------------------------------|----------------------------------------------------------------------------------------------------|----------------------------------------------------------------------------|-------------------------------------------------------------------------------|---------------------------------------------------|----------------------------------------------------------------|
| A Party of the country of the Other Party        | the state of the second second s | n angenet is so story part could be the<br>Internationalise store from the | applicate have responsed formed in parts<br>for meeting front the prigotities | e menninge offen versigt with lover public beach. | nersonare he physical descentry. Ne Coparts will some attained |
| United Nations                                   | Unios a                                                                                                    |                                                                            |                                                                               |                                                   | Discussion - Binger - Binger                                   |
| 166                                              |                                                                                                    |                                                                            |                                                                               |                                                   |                                                                |
|                                                  | Camite a new Index                                                                                                    | ) prioble                                                                  |                                                                               |                                                   |                                                                |
|                                                  | To common a new product partition of                                                                                                    | ter Kit been in dirft yner meen wetren                                     |                                                                               |                                                   |                                                                |
|                                                  | Read adverse a                                                                                                    | And the second second second                                               |                                                                               |                                                   |                                                                |
|                                                  |                                                                                                    |                                                                            |                                                                               |                                                   |                                                                |
|                                                  |                                                                                                    |                                                                            |                                                                               |                                                   |                                                                |
|                                                  |                                                                                                    |                                                                            |                                                                               |                                                   |                                                                |

6. An email similar to one below will be sent to your email account. Click on the link to verify your email account

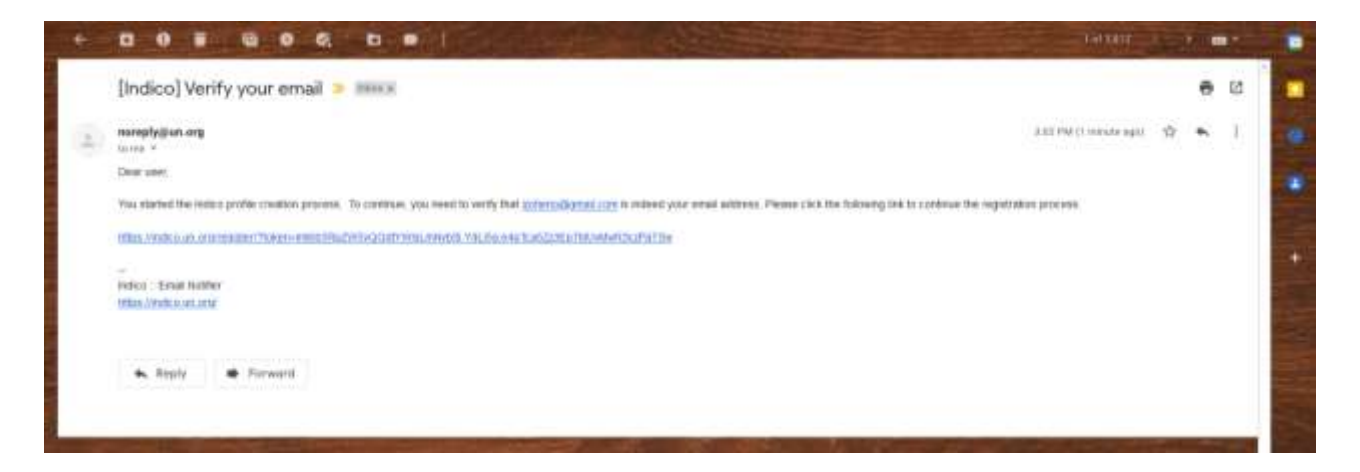

7. A page with fields to complete account creation will open up upon clicking the link above as below. Please fill the data as per requirement on the page to proceed to registration.

| · · · · · · · · · · · · · · · · · · · | the second cost of all software and per new product will be represented                                                                                                    |  |
|---------------------------------------|----------------------------------------------------------------------------------------------------|--|
| there information                     |                                                                                                    |  |
| Tax allow                             | and the second second sec                                                                                                    |  |
| in the same a                         |                                                                                                    |  |
| farmine .                             | New Concession of the International Concession of the International Concession of the Internat |  |
| -                                     |                                                                                                    |  |
| Trade strate                          |                                                                                                    |  |
| Logis entre                           |                                                                                                    |  |
| 10000                                 | Schemel Report Law                                                                                                    |  |
| inner.                                |                                                                                                    |  |
| tate passed a                         |                                                                                                    |  |
|                                       | The immediation of                                                                                                    |  |
|                                       | Ke an institution of the second second       |  |
|                                       | · Commenter · Commenter · Commente                                                                                                    |  |
|                                       | <ul> <li>For contract second second sector</li> </ul>                                                                                                    |  |
|                                       | · Mail of the partners                                                                                                    |  |
| Are pau horner?                       |                                                                                                    |  |
|                                       | a service in the second second s                                                                                                    |  |
|                                       | 6 + 15                                                                                                    |  |
| Contra-                               |                                                                                                    |  |
|                                       | Chiefe gran, my man present a prost tab and an solite:                                                                                                    |  |

## 2. Registering to Fifth Intergovernmental Review Meeting on the Implementation of the Global Programme of Action (GPA)

- 1. Use Mozilla Firefox or Google chrome
- 2. Click on the link below to visit the registration page: https://indico.un.org/event/37295

| LING                               | Fifth Intergovernmental Review Meeting on the Implementation of the Global Programme of Action (GPA) |                                                                                                    |   |            |  |
|------------------------------------|----------------------------------------------------------------------------------------------------|----------------------------------------------------------------------------------------------------|---|------------|--|
| environment<br>programme           | And a second second                                                                                  |                                                                                                    |   |            |  |
| See.                               | The state ingenerative tool for all the parent                                                       | ans olding in alread for All the figure Datief Equat Group incoming                                                                                                    |   |            |  |
| Ingender .                         | kindly rate that the system is best sensed                                                           | er blevelle ferriee, bikenmell Föpe in Eaugle Darwire bewarers                                                                                                    |   |            |  |
| ST creation and a line interaction |                                                                                                    | Ready control the organization based adapt, club here to use the herpicalities of                                                                                                    | - |            |  |
|                                    |                                                                                                    | Q                                                                                                    |   |            |  |
|                                    | GPA                                                                                                  | The second line of the second line of the second li |   |            |  |
|                                    | <b>O</b>                                                                                             | Hands Feet, 17, 20022 17/200                                                                                                    |   |            |  |
|                                    | A                                                                                                    |                                                                                                    |   | (hereiter) |  |

3. If already logged-in then proceed to register. If not logged in, kindly insert the email address and the password you used to create the account as directed in the "**Creating an Indico Account**" section

affiliji 2 🔘 vienest is tens desart is on is men 🥁 versit a 🎲

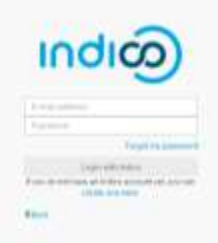

 Please fill in all relevant fields. Kindly make sure that you upload the right picture as shown below. Use the below link for guidance: <u>http://wedocs.unep.org//handle/20.500.11822/21753</u>

| Overview                                        | Registratio            | on: New                                                                                                    |  |  |
|-------------------------------------------------|------------------------|----------------------------------------------------------------------------------------------------|--|--|
| Registration                                    |                        |                                                                                                    |  |  |
| Event Details                                   | Identification         |                                                                                                    |  |  |
| Notification for the UN<br>Environment Assembly | Picture                | Upload                                                                                                    |  |  |
| upport                                          |                        |                                                                                                    |  |  |
| registration@unep.org                           |                        |                                                                                                    |  |  |
| a +254 20 76 24786                              |                        | Edit                                                                                                    |  |  |
|                                                 |                        |                                                                                                    |  |  |
|                                                 |                        | This MUST be a clear, square passport size photograph, with a white background and should be not more than 2 Megabyte (MB) in size. For more |  |  |
|                                                 |                        | guidance on the photo specifications Click here                                                                                              |  |  |
|                                                 | Title *                | Mre                                                                                                    |  |  |
|                                                 | THE                    | (1213) V                                                                                                    |  |  |
|                                                 | Gender                 | Female \$                                                                                                    |  |  |
|                                                 | Gender<br>First Name * | Female \$                                                                                                    |  |  |